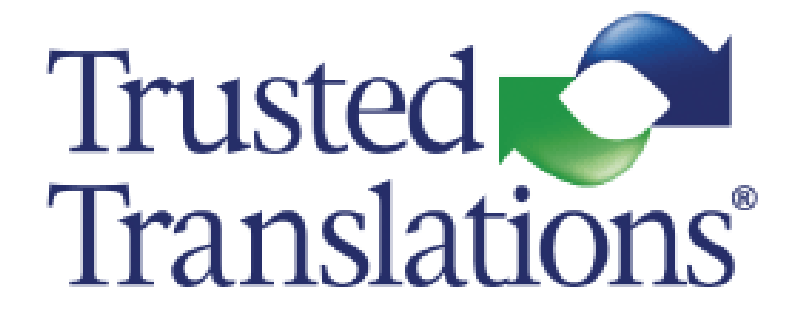

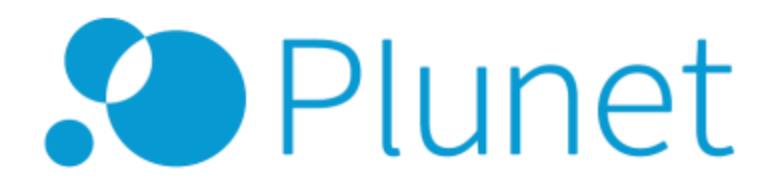

# **USER MANUAL**

# Index

| ogin                              | 3  |
|-----------------------------------|----|
| Portal Overview                   | 4  |
| The Dashboard                     | 5  |
| Jobs                              | 5  |
| Delivering a Job                  | 6  |
| nvoicing                          | 8  |
| Collective invoices               | 8  |
| Going over your Jobs and Invoices | 10 |
| Saving a search template          | 14 |
| Exporting Results                 | 15 |

## Login

You will receive an email with your credentials for Plunet. Please change your password on first login.

| Dear John,                                                     | Login                                           |
|----------------------------------------------------------------|-------------------------------------------------|
| We have created an account for you in our<br>Business Manager: | English 🗸                                       |
| Plunet Business Manager:                                       |                                                 |
| http://plunet.trustedtranslations.com                          | John Doe                                        |
| LOGIN:<br>John Doe                                             |                                                 |
| PASSWORD:                                                      | Login                                           |
| NDsfHvd                                                        | Forgot your password?<br>Problems during login? |

#### NOTE

If you enter the wrong password three times in a row, your account will be automatically locked for 24 hours.

If you have forgotten your password, you can click on *Forgot your password*? and a new password will be sent to you by e-mail. To unlock your account sooner, please contact us.

## **Portal Overview**

| Trusted Translations | EN~ () () 💆 ()      |
|----------------------|---------------------|
|                      | Dashboard           |
|                      | Dashboard Jobs      |
|                      |                     |
| Dashboard            |                     |
|                      |                     |
|                      | EN ~ (Ì) (?) 👤 (IJ) |

**Info:** Here you can add useful documents and links.

Help: Opens a window with a link to further information about the resource login.

User Window: You can access different sections in your profile:

#### **My Profile**

?

- Change your contact information.
- If you are an agency, you can add, remove or update your contact persons.
- View your profile properties and your payment method.

#### Settings

- Specify your availability periods by setting up the weekly planner and entering your absences.
- Change your password
- Change display settings

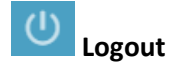

## **The Dashboard**

| Dashboard                            |                        |
|--------------------------------------|------------------------|
| Jobs                                 | Invoices               |
| All (1)                              | All                    |
| Requested                            | Not submitted          |
| Assigned - waiting                   | Submitted for approval |
| In progress                          | Outstanding            |
| Delivered                            |                        |
| Approved (1) - Please create invoice |                        |
| Approved partial payments            |                        |
| Calculated (Job search)              |                        |

This page contains an overview of your jobs and invoices, organized by status. By clicking on a status (e.g. *In progress* or *Delivered*), you open a detailed list of all elements with that status.

## Jobs

#### Requested

The project manager has sent you a request about these jobs and is waiting for you to accept/decline the jobs.

#### Assigned – waiting

You have been assigned to these jobs, but have not started working on them yet.

#### In progress

The jobs that you are currently working on.

### Delivered

The jobs that have been delivered back to the project manager.

#### Approved

The jobs that have been approved by the project manager. If you have the corresponding right, you can create a vendor invoice for these jobs.

# **Delivering a Job**

Once you finish a job, you need to deliver it.

If you fail to do so, the PM will not be able to approve your job, and your invoicing might be delayed.

1. In your dashboard, under Jobs, select *In Progress*. Click on your order number to open the PO.

| Dashboard          |         |                                                |
|--------------------|---------|------------------------------------------------|
| Jobs               |         | labe In prograss                               |
| All (1)            |         | Jobs - III biogless                            |
| Requested          |         | Options ∨ OK Order no. Job no. →               |
| Assigned - waiting |         |                                                |
| In progress (1)    | <b></b> | Job no. ↑ Description ↓                        |
| Delivered          |         | O-43615-TRA-002 Translation   English (USA)/Sp |

If you miss this step, the Job status will change to *Overdue*, and invoicing may be delayed.

| Job no. 🕈       | Description 4                                                                | Due date 🔸             | Status 🕹 |
|-----------------|------------------------------------------------------------------------------|------------------------|----------|
| 0-43615-TRA-002 | Translation   English (USA)/Spanish (USA) - 134589_Total Bolivie_en-US_es-ES | Sat 02-23-2019 3:00 PM | Overdue  |

2. In your PO, go to the *Delivery* tab. Complete the checklist and save the changes.

| Target data 0                                                                                      |               |               |           |
|----------------------------------------------------------------------------------------------------|---------------|---------------|-----------|
| Check work instructions                                                                            |               |               |           |
| WORK INSTRUCTIONS                                                                                  | NOT COMPLETED | PLEASE SELECT | COMPLETED |
| 1 Language flavor used as per instructions                                                         | 0             |               |           |
| 2 Metric, currency conversions and dates are consistent and correct as per instructions            | 0             |               |           |
| 3 Terminology and recurring phrases consistent and appropriate throughout the translated documents | 0             |               |           |
| 4 Instructions provided have been followed                                                         | $\bigcirc$    |               |           |
| 5 Spell checker ran on files before delivery                                                       | $\bigcirc$    |               |           |
| 6 All possible corrections appointed in Memsource QA report have been done                         | 0             |               |           |
| Send delivery                                                                                      |               |               |           |
|                                                                                                    |               |               |           |

You will not be able to deliver the job until you complete this checklist.

3. Click on Final Delivery.

You have the option to leave a comment before delivering the job.

| Send delivery    |                  |                |
|------------------|------------------|----------------|
| Delivery comment |                  |                |
|                  | Partial delivery | Final delivery |

Your job status will change to Delivered.

## Invoicing

In Plunet, you can create new invoices for finished jobs and monitor the payment status of those that have already been submitted.

Once the project manager has set the status of your job to *Approved*, it will appear in your Dashboard under Approved. Invoices are created automatically on the 20<sup>th</sup> of every month. See <u>collective</u> <u>invoices</u>.

#### NOTE

Once an invoice is created, all projects included will disappears from the Jobs menu. You will still be able to go over your delivered jobs in the Invoices section.

## **Collective invoices**

On the 20th of every month, Plunet will automatically generate an invoice, including all **approved jobs**. You will receive an email stating that you have a new invoice ready for revision.

|      |                     | 7    |
|------|---------------------|------|
| Invo | vices               | You  |
| All  |                     | You  |
| Not  | submitted           | Othe |
| Subi | mitted for approval |      |
| Outs | standing            |      |
|      |                     |      |

You will find this invoice under **Not submitted**.

You will need to check all details and submit it for approval. Otherwise, it will not be processed.

If you completed a job after that date, that job will not be included. Please remember that while you can still create invoices manually, you will not be able to create an invoice for a single job.

## Step 1

| After checking all the details, please s | ubmit the invoice for approval. |              |                     | 2 | 💙 Submit for approval |
|------------------------------------------|---------------------------------|--------------|---------------------|---|-----------------------|
| General invoice data                     |                                 |              |                     |   |                       |
| Internal invoice number                  | 0003589 💼                       | Status       | Not submitted       |   |                       |
| My invoice number                        | 1                               | Invoice date | iiii 12 - 28 - 2018 |   |                       |
| Sender                                   | John Doe (74)                   | Value date   | 12 - 28 - 2018 C    |   |                       |
|                                          |                                 | Payment due  | 02-10-2019          |   |                       |
| Invoicing statement                      | Print invoice                   |              |                     |   |                       |

- Type an invoice number. This number is for your own control. You can put any number you find appropriate.
- 2. Make sure all the items are correct and then click on Submit for approval

The invoice will appear in your Dashboard, under *submitted for approval*. It will remain in that status until the end of the cycle. It will then change to *Outstanding* automatically and be processed for payment.

#### NOTE

Paid invoices are no longer displayed in the Dashboard. However, you can still search for them in the *Invoices tab. See <u>Invoice Search</u>.* 

## Going over your Jobs and Invoices

There are several options in the platform for you to search and filter both your invoices and your orders.

## **Invoice Search**

| Tru<br>Tra | sted<br>nslations* |        |              |                  |                                                    |  |
|------------|--------------------|--------|--------------|------------------|----------------------------------------------------|--|
| ••         | My Data            | Orders | Invoices     |                  | Use <i>invoice search</i> to filter your invoices. |  |
|            |                    |        | Invoices     |                  |                                                    |  |
|            |                    |        | Invoice sear | ch               |                                                    |  |
|            |                    |        |              |                  |                                                    |  |
| Sele       | ect                |        |              |                  |                                                    |  |
| Deser      |                    |        | Colort       |                  |                                                    |  |
| Descr      | iption             |        | Select       |                  |                                                    |  |
| Invo       | ice date           | ~      | • 11 -       | 01 - 2016 ▶ to ◀ | 🛗 02 - 22 - 2019 🕨 Day   Month   Year              |  |
| Statu      | s                  |        | Please sele  | ect              | ~                                                  |  |
| Invoid     | ce type            |        | Please sele  | ect              | ~                                                  |  |
| Add        | itional filters    | ~      |              |                  |                                                    |  |
| Displa     | ay results in      |        | USD 🛩        |                  |                                                    |  |
|            |                    |        | Update se    | arch Delete se   | earch Search templates 👻                           |  |

You can choose different dates, or even whole months or years. In addition, you can select different options from the drop-down menu:

| Description                            |   | Select                                                                                                    |
|----------------------------------------|---|----------------------------------------------------------------------------------------------------|
| Invoice date                           | ~ | <ul> <li>Image: state of the state of the state of t</li></ul> |
| Invoice date                           |   | Please select                                                                                                    |
| Payment due<br>Date paid<br>Value date |   | Please select                                                                                                    |
| Additional filters                     | ~ |                                                                                                    |

And you can filter your invoices by status.

Once you get your results, you can go into each invoice and see its details.

| Result |                       |               |                |            |                  |
|--------|-----------------------|---------------|----------------|------------|------------------|
| Ac     | tion for selection    | у ок          |                |            |                  |
|        | Exported $\checkmark$ | Creditors 1   | Invoice date 🕹 | Invoices 🕹 | Invoice amount 🐇 |
|        | ×                     | John Doe (74) | 01-03-2019     | 0003615    | 2.40 USD         |
|        |                       |               |                |            |                  |

## Job Search

| Tru<br>Tra | sted<br>nslations |            |          | Use <i>Job search</i> to filter your jobs |
|------------|-------------------|------------|----------|-------------------------------------------|
|            | My Data           | Orders     | Invoices | Ose Job search to filter your jobs        |
|            |                   | Job search |          |                                           |
|            |                   |            |          |                                           |

| Select                       |                                                                                        |   |
|------------------------------|----------------------------------------------------------------------------------------|---|
| Description                  | Select                                                                                 |   |
| Period (Job creation date) ~ | <ul> <li>✓ Image: 01 - 2015 → to &lt; Image: 02 - 2019 → Day   Month   Year</li> </ul> |   |
| Job status                   | Please select                                                                          | ~ |
| Status (Installment)         | Please select                                                                          | ~ |
| Display results in           | USD 🛩                                                                                  |   |
|                              | Display quote jobs                                                                     |   |
|                              | Update search Delete search Search templates 💙                                         |   |

## You can filter your jobs by date, and add additional filters from the drop-down menu:

| Select                                                                                                    |  |  |  |  |
|----------------------------------------------------------------------------------------------------|--|--|--|--|
| <ul> <li>Image: Control of the second second s</li></ul> |  |  |  |  |
| Please select                                                                                                    |  |  |  |  |
| Please select                                                                                                    |  |  |  |  |
|                                                                                                    |  |  |  |  |

## You can also filter them by status:

| ~                                                                                                    |
|----------------------------------------------------------------------------------------------------|
| All                                                                                                    |
| In preparation                                                                                                    |
| Requested                                                                                                    |
| Assigned - waiting                                                                                                    |
| In progress                                                                                                    |
| Overdue                                                                                                    |
| Delivered                                                                                                    |
| Approved                                                                                                    |
| Invoice created                                                                                                    |
| Invoice checked                                                                                                    |
| Invoice accepted                                                                                                    |
| Paid                                                                                                    |
| Without invoice                                                                                                    |
| Overdue       Delivered       Approved       Invoice created       Invoice checked       Invoice accepted       Paid       Without invoice |

#### These results show more details:

| Result  | t                      |                  |                     |             |                       |                 |
|---------|------------------------|------------------|---------------------|-------------|-----------------------|-----------------|
| Options | V OK Order no. Job no. | $\rightarrow$    |                     |             |                       |                 |
|         | Job no. 1              | Status 🕹         | Due date 🕹          | Prices 4    | Payables              | Work volume     |
|         | 0-42224-EDT-002        | Paid             | 09-04-2018 11:00 PM | 4.88 USD    | 0003205               | 195 Words EDT,  |
|         | 0-42604-PRF-003        | Paid             | 11-13-2018 10:00 AM | 9.24 USD    | 0003205               | 924 Words PRF,  |
|         | 0-42762-TRA-004        | Paid             | 11-29-2018 11:00 AM | 27.89 USD   | 0003205               | 1198 Words TRA, |
|         | 0-42775-TRA-003        | Paid             | 12-03-2018 2:15 PM  | 5.50 USD    | 0003280               | 100 Words TRA,  |
|         | 0-42784-TRA-003        | Paid             | 12-01-2018 10:00 AM | 64.35 USD   | 0003211               | 1194 Words TRA, |
|         | 0-42823-TRA-004        | Paid             | 12-06-2018 2:15 PM  | 8.53 USD    | 0003280               | 155 Words TRA,  |
|         | 0-42830-TRA-035        | Paid             | 12-07-2018 12:15 PM | 15.31 USD   | 0003280               | 465 Words TRA,  |
|         | 0-42897-TRA-035        | Invoice accepted | 01-05-2019 2:45 PM  | 6.00 USD    | 0003636               | 109 Words TRA,  |
|         | 0-42903-TRA-012        | Paid             | 12-14-2018 1:00 PM  | 3.30 USD    | 0003344               | 60 Words TRA,   |
|         | 0-42979-TRA-038        | Paid             | 12-23-2018 12:00 PM | 19.87 USD   | 0003554               | 729 Words TRA,  |
|         |                        |                  |                     | Results: 27 | 10 results per page 👻 | 1 3             |

You can go into the Order, to review the tasks assigned, or you can go into the invoice itself. You will notice that several orders have the same invoice number.

You can also select the amount of rows you can see per page.

# Saving a search template

If you believe that you will be using the same search parameters often, you can create a template for later use.

Use the filters you would like to include and click on *Search templates*. You can also add a time frame to your search. Type a name and click *OK*.

| Description                | Select                   |               |                         |   |  |
|----------------------------|--------------------------|---------------|-------------------------|---|--|
| Period (Job creation date) | ا 1 - 2015 ا             | ► to < 🛅 02 - | 2019 Day   Month   Year |   |  |
| Job status                 | Paid                     |               |                         | ~ |  |
| Status (Installment)       | Please select            |               |                         | ~ |  |
| Display results in         | Display results in USD 🛩 |               |                         |   |  |
| Display quote jobs         |                          |               |                         |   |  |
|                            | Update search            | Delete search | Search templates 🗸      |   |  |
|                            |                          | Reports       |                         |   |  |
|                            |                          | Create nev    | v report                |   |  |
| Result                     |                          | from          | No time limit 🗸 🗸       |   |  |
| No secolo formad           |                          | to            | No time limit 🔍         |   |  |
| No results found.          |                          | Name          | Paid Invoices OK        |   |  |
|                            |                          |               |                         |   |  |

You will find your saved templates by clicking on the *Search templates* button.

# **Exporting Results**

You can export the results in both the Invoice search and the Job search. To do so, use the *Options* drop-down menu:

| Result                                                 |    |           |         |            |
|--------------------------------------------------------|----|-----------|---------|------------|
| Options V                                              | ок | Order no. | Job no. | <b>→</b>   |
| Options                                                |    |           |         | Charlens 1 |
| Select all                                             |    |           |         | Status 🖤   |
| Remove selection<br>Invoicing - Invoice in preparation |    |           |         | Paid       |
| Output - Excel (CSV)<br>Output - Printer               |    |           |         | Paid       |
| 0-42762-TRA-004                                        |    |           |         | Paid       |

Choose *Select all* first, and then click OK, to select all the rows in that page quickly.

Then, choose *Output* (the one of your preference), and then click OK.